页面访问 PLAT 何颖 2012-11-09 发表

这是IE进行安全限制产生的问题。遇到该情况时,点击浏览器"刷新"按钮重新加载页面 内容即可。同时建议将本系统提供的证书文件导入到IE的"受信任的根证书颁发机构"证 书列表中,安装过程如下:

- 1、用HTTPS访问本系统,可以看到"证书错误"信息;
- 2、在"证书错误"窗口中,点击"查看证书"链接;
- 3、在弹出窗口中单击<安装证书>按钮;
- 4、选择"将所有的证书放入下列存储区";
- 5、单击<浏览>按钮,在弹出窗口中选择"受信任的根证书颁发机构";
- 6、单击<确定>按钮,完成安装证书;
- 7、在弹出的安全警告对话框中单击<是>按钮。